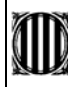

Com l'any passat, malgrat tot, avaluarem amb el S.A.G.A. !!!!! (Sistema d'Administració i Gestió Acadèmica)

- es pot fer a qualsevol hora, qualsevol dia i des de qualsevol lloc del món (per internet)
- podem posar les notes d'un grup de 30 alumnes en menys de 10 minuts

- més ràpid que el Winsec (si no hi ha col·lapse) i més fàcil d'utilitzar.

Assignar 46 tutors als corresponents 46 grups, assignar uns 500 crèdits diferents a 46 tutors, assignar 1.152 alumnes a 46 grups, etc, etc, lògicament tindrem errors. **Omplir el full d'incidències i lliurar-lo a secretaria.** 

Recomanem passar les notes al SAGA el mateix dia de l'avaluació, però per evitar el col·lapse informàtic, si s'escau, donarem temps fins el dia 5 març (8:00h.) per entrar les notes. Després tancarem el SAGA i no es podran entrar més notes, procedirem a imprimir actes, informes d'avaluació, etc.

El fet que durant la matrícula hi va haver, un any més, molts problemes amb el SAGA ha fet que encara tinguem dades de matrícula amb errades, per tant demanem la col·laboració dels tutors per tal de detectar i esmenar-les. El SAGA, en un futur farà meravelles i de ben segur ens ajudarà amb la nostra tasca molt mes que el Winsec però, ara per ara, hem de comprovar que la informació sigui la correcte: crèdits cursats, convalidats, pendents, etc. Si ho fem bé, les properes avaluacions seran més fàcils. A Secretaria hi haurà disponible còpies de les actes de final del curs passat per tal que pugueu fer les comprovacions oportunes.

Les notes de cada grup les entraran els TUTORS, tal com ho hem fet sempre. (en un futur i segons les instruccions rebudes possiblement ho faran els professors).

Necessitem el nom d'usuari i contras mateixes da enya del PIE (les des que pel correu de l'XTEC - PIE)

Exemple d'<u>usuari: jgarci23</u> (màxim 8 lletres i sense @xtec.net) Exemple de <u>contrasenya: jg1234</u> (la contrasenya, tant per l'XTEC com pel SAGA, es pot canviar en temps real a: <u>http://www.xtec.es:8800/usuaris/canvicontrasenya</u>) Si tenim problemes amb l'internet Explorer o amb el Firefox, l'hem de configurar de la manera següent:

- Des-habilitar la opció de recordar contrasenves.
- Habilitar Pop-Ups (finestres emergents). Hi ha programes que les bloquegen. Podem habilitar només les de xtec.net
- Activar Javascript i Cookies (galetes) (Na última pàgina hi ha fotos de pantalla per configurar tot això)

Entrar al SAGA: http://www.xtec.cat/saga/ (No http://saga.xtec.net) usuari, contrasenya i clicar a l ogin http://www.xtec.cat/iesmila/profes06.htm Dire<u>c</u>ción 🕘 http://www.xtec.cat/saga/ alitza es d'interès Eines Aj<u>u</u>da Generalitat de Catalunya Departament d'Educació i Universitats 🙁 🏠 🗙 http:// vs Media 🧼 - 🏟 - 🥵 🛞 🐴 🗔 ĸ O V6 C Lloc de descàrrega de documen Sia Notícies del sind licacions informàtiques és a ei Ensenyaments Notícies è<u>gics</u> en el RRI ció facilitada per SPS Centres d'educació fantil i 09/10/2006 - Aturada du <u>Educar o ensenyar?</u> El-Punt.-XAVIER-MASSÓ-(ASI Avui dilluns 9 d'Octubre Participants convocats a la pro 08/10/2006, 20:17 Centres d'educació secundària Accés a l'aplica hanteniment de l'aplicad Login Cancel Vol aprendre idiomes a l'EOI Sr Enviat-per-Joan, Ramor 7 Centres r ertificat que es mostra no pertany a cel·leu la connexió i aviseu a l'adminis D'acord Cancel·la Ajuda S'obrirà una segona finestra per treballar (no tancar la primera) i seleccionem Milà i Fontanals eralitat de Catalunya artament d'Educació sau IES Milà i Fontan IES Milà i Fontan ull amb usuari 

Aquest document pot quedar obsolet

Milà j Fontanals

Elaborat: Carme Queralt Arxiu: SAGA Guia Breu Entrada Notes 2ª Avaluació 2006-07.doc una vegada imprès

Pàgina 1 de 5

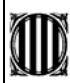

A partir d'ara, els menús que veurem depenen dels **ROLS** que tinguem assignats.

Tot i que podrem veure tots els grups on fem classe, el tutor només podrà posar notes al seu grup de tutoria. Clicar a la pestanya <u>Professorat</u> i després a <u>Grups</u>. I després clicar la icona d'avaluar del nostre grup.

Millor entrar clicant a la "T" de tutor i així podrem veure les notes per alumne enlloc de per crèdit.

|       | ~ ~ ~ ~ ~ ~ ~ ~ ~ ~ ~ ~ ~ ~ ~ ~ ~ ~ ~ ~    |         |          |     |      |
|-------|--------------------------------------------|---------|----------|-----|------|
| SAG/  | A (v 1.1.19) >> Mila i Fontanals - Curs 20 | 05/2006 |          |     |      |
| Cent  | ra (Professorat ) tilitats   81stema       |         |          |     |      |
| Infor | rmació Grups Alumnes                       |         |          |     |      |
| Gru   | 20                                         |         |          |     |      |
| Llist | ta de grups                                |         |          |     |      |
| #     | Grup                                       | Obse    | rvacions | Acc | ions |
| 1     | CFPM 0501 1 A ( 1 CFPM 0501 (01) )         |         |          | 🔍 🔜 |      |
| 2     | CFPM 0501 1 B ( 1 CFPM 0501 (01) )         |         |          |     |      |

Si volem saber què fa cada icona, només hem de deixar uns segons el ratolí damunt la icona. Ara ens sortiran tots els **crèdits** assignats al tutor per tal de posar notes. Ho hem de fer **d'un en un**. *Comencem pel primer. El nº 1, 2, 3... és nº d'ordre alfabètic, NO pas nº de crèdit.* 

| Centre   Professorat   Utilitats   Sistema                                                            |                                                    |         |  |  |  |
|----------------------------------------------------------------------------------------------------|----------------------------------------------------|---------|--|--|--|
| Infor                                                                                                 | rmació Grups Alumnes                               |         |  |  |  |
| Gru                                                                                                   | ps                                                 |         |  |  |  |
| Selecció de continguts docents del grup <u>CFPM 0501 1 B</u> a avaluar per <u>NUÑEZ VERDU, RAFAEL</u> |                                                    |         |  |  |  |
| #                                                                                                    | Contingut                                          | Accions |  |  |  |
| 1                                                                                                    | Circuits electro, vàs., sist, de càrr, i eng. veh. |         |  |  |  |
| 2                                                                                                    | Formació i orientació laboral.                     |         |  |  |  |

## Ara ens sortiran tots els alumnes d'aquest crèdit per tal de posar-hi les notes.

Tot i que el nº 0, el SAGA també l'accepta, Només hem de posar de **1 a 10**. No s'accepta Text. Aquí es recomana tenir desactivada la funció del navegador: "emplenament automàtic" (Menú EINES, Opcions d'Internet, Contingut...) Recomano la utilització del **tabulador** per saltar de nota en nota (nota, tabulador, nota tabulador, etc.)

| Al final cliquem a <b>DESA</b> i cerquem un altre crèdit, etc, etc. |                                                                   |         |          |       |                |  |  |  |  |
|---------------------------------------------------------------------|-------------------------------------------------------------------|---------|----------|-------|----------------|--|--|--|--|
| Centre   Professorat   Utilitats   Sis                              | stema                                                             |         |          |       |                |  |  |  |  |
| Informació Grups Alumnes                                            |                                                                   |         |          |       |                |  |  |  |  |
| Grups                                                               |                                                                   |         |          |       |                |  |  |  |  |
| Avaluació del grup                                                  |                                                                   |         |          |       |                |  |  |  |  |
| Grup Matèri                                                         |                                                                   |         |          |       |                |  |  |  |  |
| CFPM 0501 1 B Circuits                                              | electro, vàs., sist. i                                            |         |          |       |                |  |  |  |  |
| Alumnes cursant CF                                                  | Alumnes cursant CFPM - CFPM Electromecànica de vehicles. (Curs 1) |         |          |       |                |  |  |  |  |
|                                                                     |                                                                   | . /     | Avaluaci | ons   |                |  |  |  |  |
| Alumnes                                                             | PARCIAL                                                           | PARCIAL | PARCIAL  | FINAL | EXTRAORDINARIA |  |  |  |  |
| MARTINEZ PERELLON, JOEL                                             |                                                                   |         |          |       |                |  |  |  |  |
| MENDOZA ALAMILLO, ANTONIO                                           |                                                                   |         |          |       |                |  |  |  |  |
| MONTIEL DIAZ, JOAN MARC                                             |                                                                   |         |          |       |                |  |  |  |  |
| MORALES MOLINA, DAVID                                               |                                                                   |         |          |       |                |  |  |  |  |
| Enrere Desa                                                         |                                                                   |         | 1        |       |                |  |  |  |  |

Pels alumnes que no avaluem (no venen a classe, etc.), al SAGA, de moment deixar-ho en blanc. Pels Convalidats i pels Exempts, comunicar-ho amb el full d'incidències a secretaria. Recordar que estem avaluant crèdits. Quan s'assoleixi el mòdul (normalment a final de curs), haurem de posar notes també al mòdul (l'espai per fer-ho sortirà automàticament quan calgui)

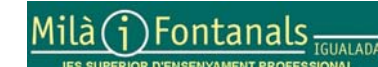

Elaborat: Carme Queralt Arxiu: SAGA Guia Breu Entrada Notes 2ª Avaluació 2006-07.doc Aquest document pot quedar obsolet una vegada imprès

Pàgina 2 de 5

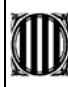

## Variacions pel Batxillerat:

Al Batxillerat s'ha de posar nota a crèdit i a matèria, per tant, un cop posada la nota (1 a 10) al crèdit, si cliquem

a 💷, el sistema posarà la mateixa nota a la matèria automàticament. (Podem posar notes diferents a crèdit i a matèria.) Si volem introduir comentaris, clicar a 🥒. Aquesta funció, ara per ara, no és operativa (encara no surten a l'informe d'avaluació). Recomano la utilització del tabulador per saltar de nota en nota (nota, tabulador, repetir nota tabulador, etc.)

| Continguts de BATX-BATX Humanitats i Ciències socials (Curs 1) |                         |                                       |             |         |       |                |   |
|----------------------------------------------------------------|-------------------------|---------------------------------------|-------------|---------|-------|----------------|---|
|                                                                |                         |                                       | Avaluacions |         |       |                |   |
| Codi                                                           | Nom                     | PARCIAL                               | PARCIAL     | PARCIAL | FINAL | EXTRAORDINARIA |   |
| AS1                                                            | Literatura castellana 1 |                                       |             |         |       |                |   |
| AS                                                             | Literatura castellana   | / / _ i                               |             |         |       |                |   |
| EAN1                                                           | Elements d'anglès 1     |                                       |             |         |       |                | - |
| EAN                                                            | Elements d'anglès       | / / / / / / / / / / / / / / / / / / / |             |         |       |                |   |
| EF1                                                            | Educació física 1       |                                       |             |         |       |                |   |
| EF                                                             | Educació física         | / / ī                                 |             |         |       |                |   |
| EGG1                                                           | Elements de Grec 1      |                                       |             |         |       |                |   |
| EGG                                                            | Elements de Grec        | / / _ i                               |             |         |       |                |   |
| FI1                                                            | Filosofia 1             |                                       |             |         |       |                |   |
| Enrere Desa                                                    |                         |                                       |             |         |       |                |   |

Si volem podem imprimir actes, llistats d'alumnes per curs, per crèdit, etc, etc. Totes les impresions generen un document **pdf** que podrem guardar o llegir amb un lector de pdf. (necessitem el programa AdobeReader o similar). El SAGA és potent i serà potentíssim. Permet tenir el control d'assistència a classe i en un futur (??) permetrà per exemple, enviar un SMS al telèfon mòvil del pare/mare quan l'alumne ha fet unes faltes determinades. L'únic problema és que no teninm el control de les dades ni del programa, i això fa que ens hem d'adaptar nosaltres a ell. No podem adaptar el programa a les nostres particularitats.

## Materials de suport i programari:

 http://www.iesmila.net
 Web del Milà, apartat
 PROFESSORS, Usuari profes, contrasenya profes. S'hi anirà penjant informació.

 http://www.adobe.es/
 Per imprimir es necessita un programa lector de fitxers "pdf", pots baixar el Adobe Reader 7.0 (versió gratuita)

 http://www.mozilla.org/products/firefox/all.html
 Es recomana el navegador Mozilla, FireFox en català. Última versió

 La configuració ideial d'aquest programa per al SAGA .......
 http://www.xtec.net/gestcent/saga-4/Manual%20del%20Professor.pdf

 https://saga.xtec.es/manual/manual.pdf
 Manual de 162 pàgines. Va canviant tot sovint. La versió actual porta la data de 09-11-05 però encara no té inclòs el mòdul d'avaluació.

http://www.xtec.net/gestcent/saga Web oficial del SAGA, en un futur hi haurà molta informació

- http://www.xtec.net/gestcent/saga-4/Manual%20del%20Professor.pdf Manual del professor (50 pàgines) on explica:
  - <u>sor.pdf</u> Manual del professor (50 pagines) on es egador - Guia per entrar al programa.
  - Requisits tècnics i opcions de configuració del navegador
     Obtenir llistats d'alumnes
- Gestionar l'avaluació, etc. etc.

Espero que aquesta guia serveixi per facilitar la vostra tasca de tutors. Si hi vols fer esmenes o comentaris per tal de millorar-la de cara les properes avaluacions, t'ho agrairé. Recorda d'informar per escrit a secretaria de totes les incidències per tal que en les properes avaluacions estigui tot correcte.

Igualada, dilluns, 09 - octubre - 2006 Carme Queralt <u>cqueralt@xtec.cat</u> Secretaria-adjunta IES-SEP Milà i Fontanals d'Igualada

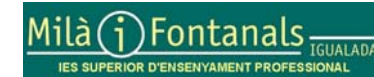

Elaborat: Carme Queralt Arxiu: SAGA Guia Breu Entrada Notes 2ª Avaluació 2006-07.doc

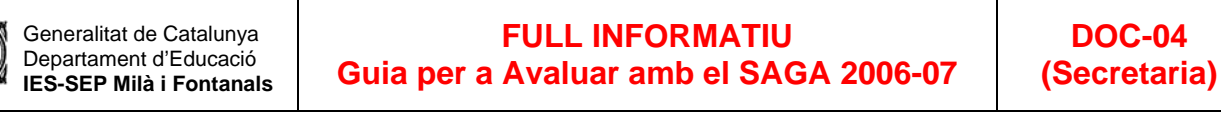

Configuracions PC

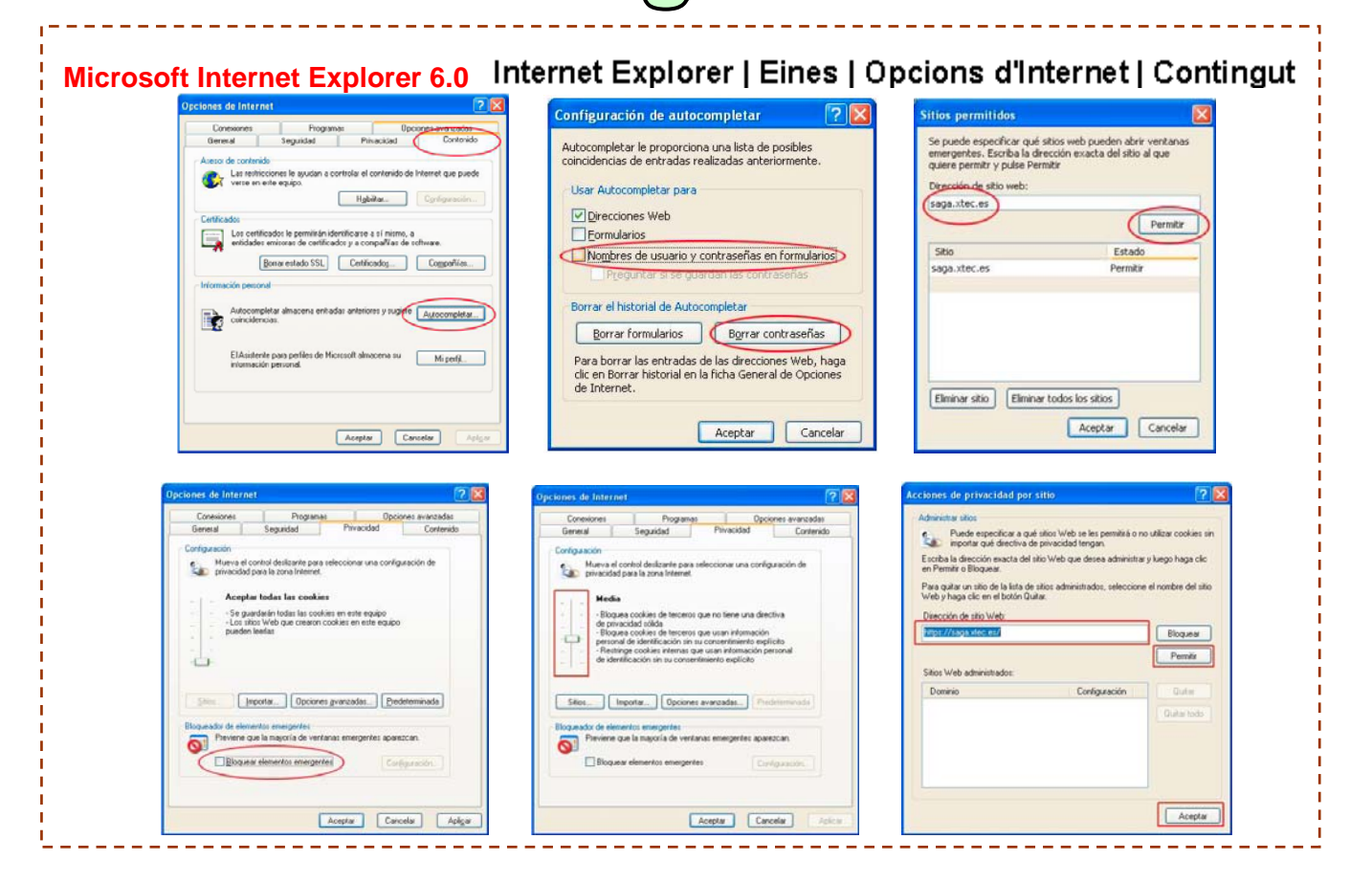

| Mozilla FireFox 1.0                                                                                                    | Firefox                                                                                                    | Preferències                                                                                                    | Privacitat                                                                                                    |                                                                                                    |
|----------------------------------------------------------------------------------------------------|----------------------------------------------------------------------------------------------------|----------------------------------------------------------------------------------------------------|----------------------------------------------------------------------------------------------------|----------------------------------------------------------------------------------------------------|
| Control     Control     C | ha estado, qui ha hecho, etc. se guarda en las<br>Lingur<br>Ungur<br>Ungur<br>Ungur<br>Ungur<br>Ungur<br>Ungur<br>Ungur<br>Ungur<br>Establecer contracefas quardeda                                                                                                    | Caracteristicas web<br>General<br>Passible<br>Partie a stas atos mol trader pro-<br>Pendra a stas und inder pro-<br>Pendra a stas und inder pendra a stas und inder pendra a stas und inder pendra a stas und inder pendra a stas und inder pendra a stas und inder pendra a stas und inder pendra a stas und inder pendra a stas und inder pendra a stas und inder pendra a stas und inder pendra a stas und inder pendra a stas und inder pendra a stas und inder pendra a stas | panar<br>Storpenska<br>Erreponer<br>Avgradet                                                                                                    | Exceptions     Exceptions     E |
| Anorciades<br># Hostorial del administrador de descarga<br>E Cookies<br># Caché<br>Langue Toda la información                                                                                                    | BUDDE<br>Lingtor<br>Lingtor<br>guardada durante la rurengazote<br>Lingtor<br>Carcolar                                                                                                    | Avroader                                                                                                    | Acoptar Canceler.                                                                                                    | Staat de Neo y notificaciones           Compositivo un sondo cuando es bloques un elemento essegnete.           Maria la bara de rénnación cuando se bloques un elemento essegnete.           Sereir de Illos.           Mado bloques la nayoría de elementos energentes autonálicos           Part del bloqueado de elementos emegantes                                                                                                    |
|                                                                                                    | Up to the<br>Const<br>Const<br>Cons | the, hardware of draw has set ar, gat has fee, our, as constants a the<br>shall formulated<br>when<br>the han scale.<br>The constants of the sets                                                                                                    | Exceptions<br>Padou sepecificit quint locs web poden sengre o nai util<br>quebes. Excinut fadege accta del loc que volto<br>de a sloca, Primer per aguada sessió, Primer.<br>Actores del traban une<br>Permeta per aguada sessió<br>Mosca Permet per aquesta sessió<br>Loc Estat | Zar ar i fea un                                                                                                    |
|                                                                                                    | Annya<br>Annya                                                                                                    | Accepts wants par bits stread actual                                                                                                    |                                                                                                    | ancot la                                                                                                    |
|                                                                                                    | Flaborat: C                                                                                                    | arme Queralt                                                                                                    | Aqı                                                                                                    | uest document pot quedar obsole<br>una vegada imprè                                                                                                    |
| IILA (j) Fontanals                                                                                                    | GUALADA<br>Arxiu: SAG<br>2006-07.do                                                                                                    | A Guia Breu Entrada Note                                                                                                    | es 2ª Avaluació                                                                                                    | Pàgina 4 de                                                                                                    |

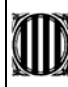

## Full d'incidències

| Nom del Tutor         | Curs              | Data |
|-----------------------|-------------------|------|
|                       |                   |      |
|                       |                   |      |
| Alumnes afectats      | Anomalia detectad | la   |
|                       |                   |      |
|                       |                   |      |
|                       |                   |      |
|                       |                   |      |
|                       |                   |      |
|                       |                   |      |
|                       |                   |      |
|                       |                   |      |
|                       |                   |      |
|                       |                   |      |
|                       |                   |      |
|                       |                   |      |
|                       |                   |      |
|                       |                   |      |
|                       |                   |      |
| Observacions generals |                   |      |
|                       |                   |      |
|                       |                   |      |
|                       |                   |      |
|                       |                   |      |
|                       |                   |      |

Lliurar a secretaria el full d'incidències encara que no hi hagi cap incidència, tot indicant TOT CORRECTE

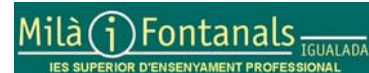

Elaborat: Carme Queralt Arxiu: SAGA Guia Breu Entrada Notes 2ª Avaluació 2006-07.doc Aquest document pot quedar obsolet una vegada imprès